# 使用说明书

# YH-GL400智能球泡灯

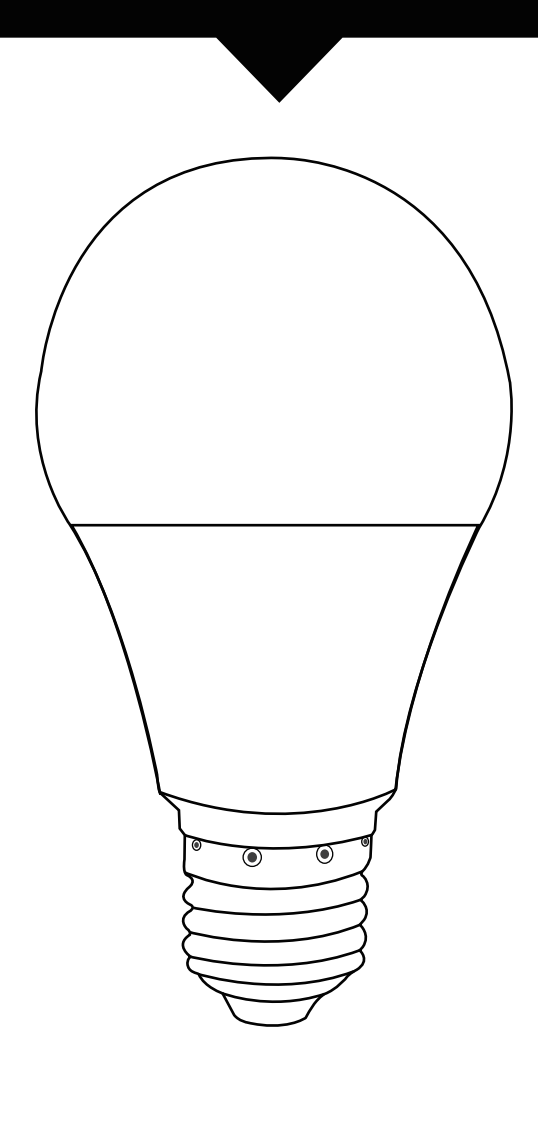

# 1.产品参数

- 1.1 工作电压: AC100V~250V
- 1.2 待机功耗: <0.2W
- 1.3 工作温度: -10℃~70℃
- 1.4 工作湿度: 0%~90%
- 1.5 配套智能网关设备使用

# 2.功能描述

本产品需配套智能网关设备使用,可通过手机远程或局域网控制LED 灯的开关、调节灯光的亮度,颜色,变化模式,添加定时任务等操 作。

# 3.手机系统操作方法:

一、添加步骤(添加过程中确保智能网关设备在线)

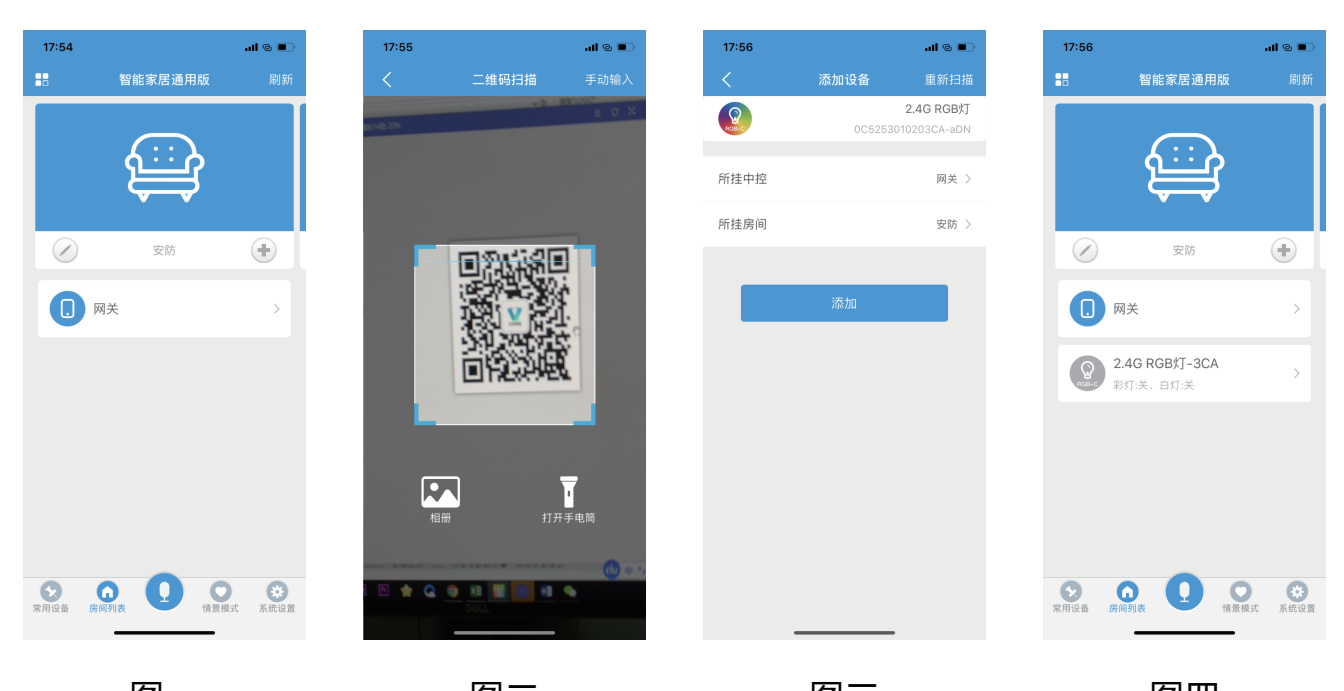

图一 图二 图三 图三 图四 1、打开"智能家居"软件,首先配置好智能网关设备,配置完成后

进入到"设备列表"页面,如(图一)所示,点击"设备列表"页面 右上角"+"按钮,进入到"添加设备"页面,如(图二)所示,点 "一键扫描添加设备",扫描RGB灯铭牌上的二维码,如(图三)所示。

2、二维码扫描成功后进入到添加设备页面并自动获取设备信息,点击"添加"按钮完成设备添加。返回到设备列表即可看到新添加的设备,如(图四)所示。

注: 1、本产品需与智能网关设备配套使用,智能网关设备具体配置和操作过程请参考相应的操作说明。

2、添加设备过程中如果扫描二维码不成功,也可手工输入设备铭牌 上的SN串号:XXXXXXXXXXXXX,和附加码:XXX,设备名称和位置,完 成设备添加。

3、如果账号下有多个智能网关设备,添加设备时可以点击 "WiFi 设备"栏,选择添加设备要绑定的智能网关。

4、联网指示图标显示灰色,表示设备不在线;联网指示图标显示绿 色,表示设备在线,可以对设备进行操作。

| 二、基z                  | <b>本操作</b>                            |                                          |                      |                          |
|-----------------------|---------------------------------------|------------------------------------------|----------------------|--------------------------|
| 灯光调节                  | 古                                     |                                          |                      |                          |
| 17:57<br>堂田设          | ull © ■〕                              | 18:00                                    | .ull © ■〕<br>CA 设备信目 | 18:00                    |
| 2.4G RGB灯-<br>新方示、自灯美 | 3CA                                   | 死色 度       死色       死皮       死皮       風気 |                      | 彩色 程日<br>でしていたいでは、<br>光度 |
| ★ ○<br>常用设备 房间列表      | ● ● ● ● ● ● ● ● ● ● ● ● ● ● ● ● ● ● ● | 通短匹配                                     | ②<br>定时              | 图<br>通控匹配定时              |
| 图                     | Б                                     | 图六                                       |                      | 图七                       |

1、如(图五)所示页面为常用设备页面,在该页面下可控制灯光的 打开与关闭。

2、在如(图五)所示页面点击设备项右侧箭头 ,进入到如(图六) 所示RGB灯设置页面,在页面上方可看到灯光两种控制模式,即RGB和 暖白模式,在RGB模式下,可在调色盘上任意点击选取灯光颜色,可 滑动亮度调节条调节灯光亮度,点击页面下方"模式"按钮,灯光颜 色会按照预设模式变化。滑动速度调节条可调节颜色变化速度。

3、点击页面上方"暖白",进入到如(图七)所示白光控制模式页面,可滑动亮度调节条调节灯光亮度。

注: 在RGB控制模式下,预设了十五种颜色变化模式,点击"模式" 按钮,灯光会首先按照预设的第一种模式变化,重复点击"模式"按 钮,十五种颜色变化模式,会顺序循环执行。

#### 15种变化模式如下:

- (1) 灯光颜色按色环顺时针渐变
- (2)灯光颜色按色环逆时针渐变
- (3)灯光颜色按绿-黄-红-紫-蓝-浅蓝-绿颜色顺序闪烁
  (4)灯光颜色按红-黄-绿-浅蓝-蓝-紫-红颜色顺序闪烁
  (5)灯光颜色按绿-紫-黄-蓝-红-浅蓝-绿顺序闪烁
  (6)灯光颜色按蓝-黄-紫-绿-浅蓝-红-蓝顺序闪烁
  (7)灯光颜色按红-绿-蓝-黄-紫-浅蓝-白-红爆闪
  (8)红色闪烁
  (9)绿色闪烁
  (10)蓝色闪烁
  (11)黄色闪烁
  (12)紫色闪烁
  (13)浅蓝闪烁
  (14)白光闪烁
- (15) 1-14模式顺序循环

定时设置

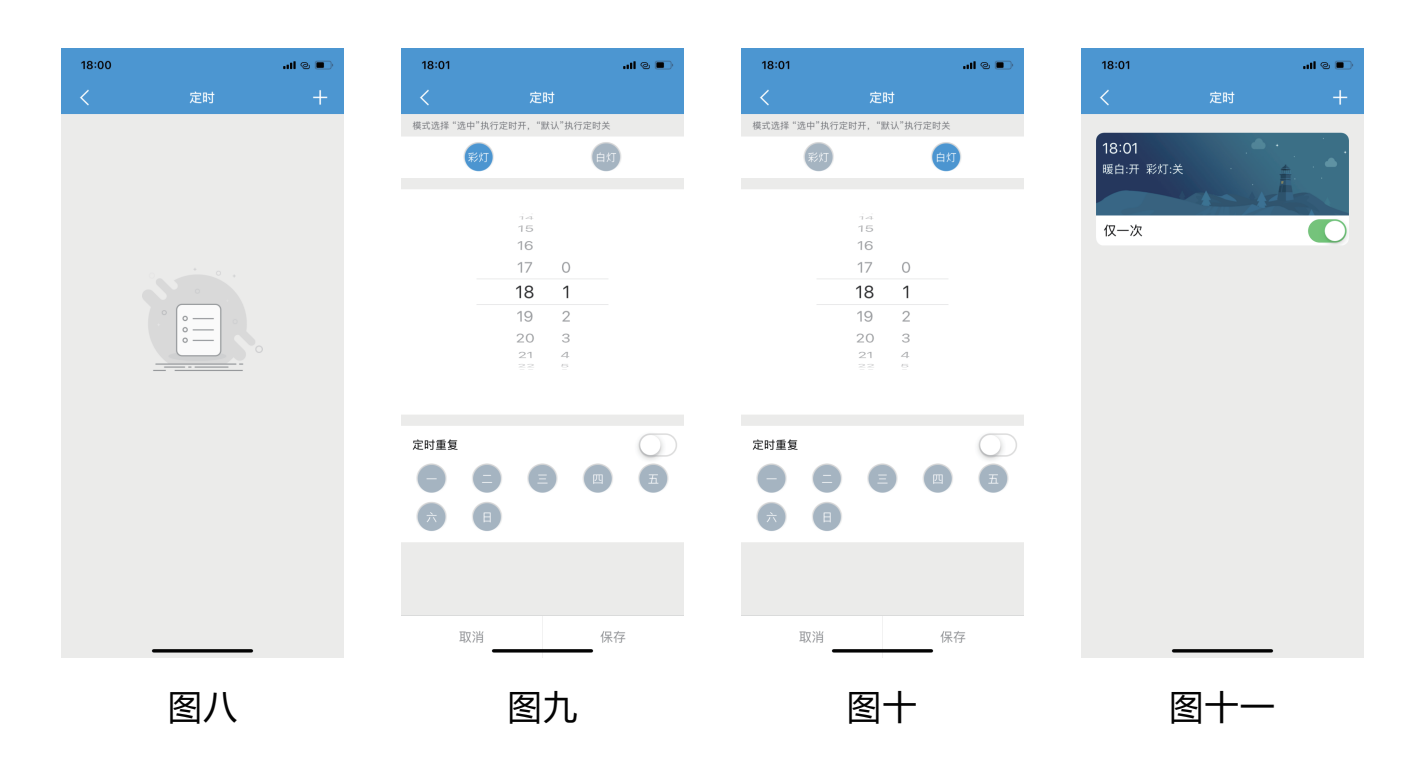

1、点击"定时"按钮,进入到定时任务列表页面,如(图八)所示, 点击右上角"+"按钮,进入到定时设置页面,如(图九)所示。

2、点击页面上"RGB",页面显示如(图九)所示,设置灯光的开关、 颜色或模式,调节灯光亮度;或点击"暖白",在如(图十)所示页 面设置灯光的开关和灯光亮度,设定定时执行时间,点击"存储", 保存定时设置。

3、定时项设置完成,返回到定时任务列表,如(图十一)所示,即可 看到新添加的定时项。

| 18:03         |                  | <b></b> 0 <b>I</b> II.                              |
|---------------|------------------|-----------------------------------------------------|
|               | 情景模式             | 排序                                                  |
| F             | 回家模式             | ٢                                                   |
| F             | 离家模式             | ٩                                                   |
| C             | 睡眠模式             | ٩                                                   |
|               | Ð                |                                                     |
|               |                  |                                                     |
|               |                  |                                                     |
|               |                  |                                                     |
|               |                  |                                                     |
|               |                  |                                                     |
| <b>学</b> 常用设备 | <b>介</b><br>房间列表 | ●         ●                 景模式                系统设置 |
|               |                  | •                                                   |
|               | 图十二              | -                                                   |

 1)如(图十二)所示页面为情景模式页面,点击情景模式图标,进入 到如(图十三)所示对应的模式页面,点右上角"+"按钮。进入到如 (图十四)所示选择设备页面。

添加设备到情景模式

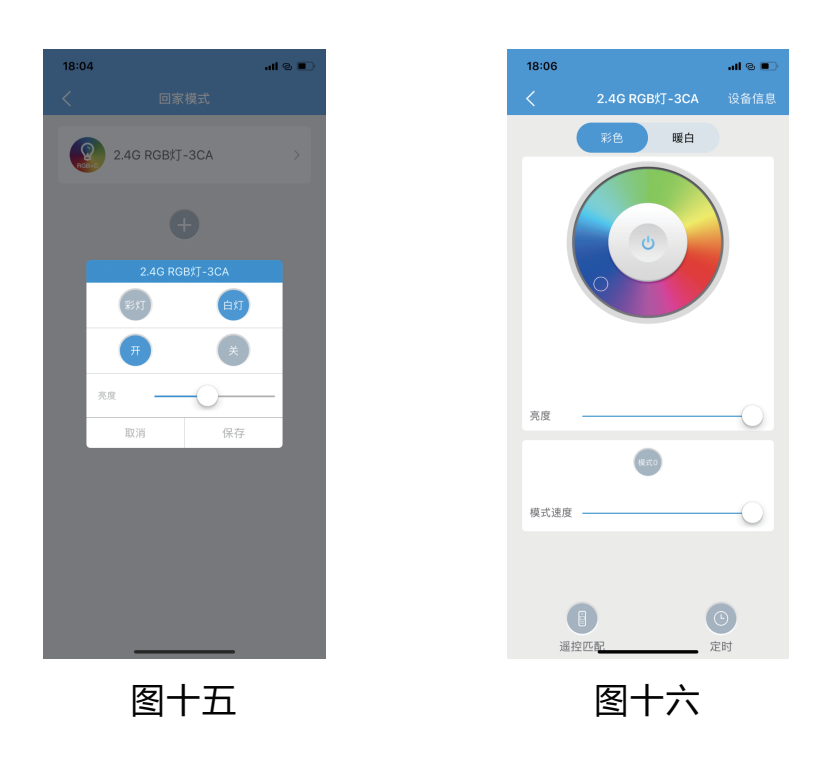

2) 点击要添加到情景里的设备项,进入到如(图十五)所示情景设备 设定页面,点 "RGB",页面显示如(图十五)所示,设置灯光的开关、 颜色或模式,调节灯光亮度;或点击"暖白",在如(图十六)所 示页面设置灯光的开关,灯光亮度,点击"存储"。

#### 三、修改设备信息及删除设备

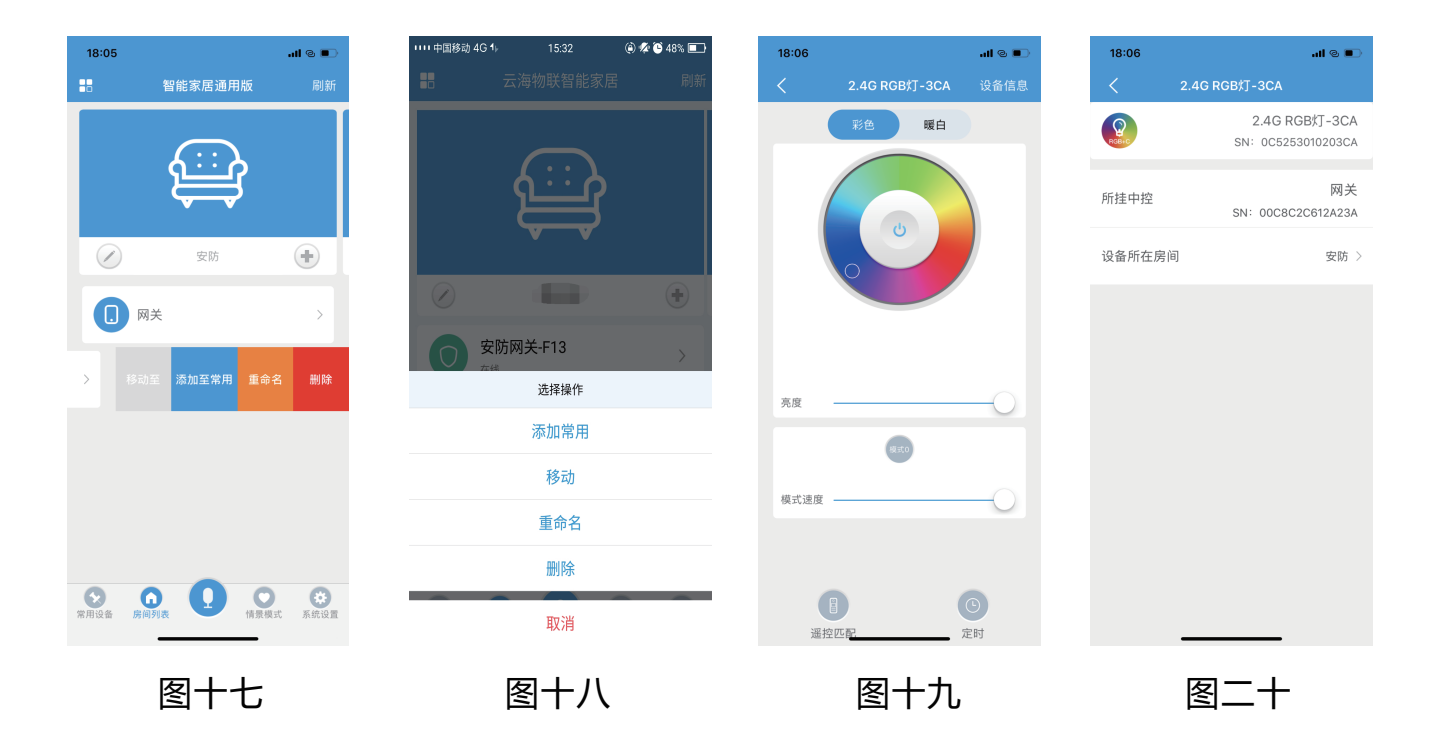

1) ios系统左划设备栏(图十七)所示, Android系统长按设备栏(图 十八)所示,点击"移动至"可移动设备至其他房间;点击"添加至常 用",该设备即可出现在常用设备栏中;点击"重命名"进行更改设 备名称;点击"删除",即可删除该设备。

2) 在RGB灯的设置页面如(图十八)所示,点击"信息"按钮,进入 到如(图十九)所示设备信息页面,点"删除",可以将设备从该账 户下删除。

3)点击"设备名称"或"设备位置"可进入到相应信息的修改页面, 修改后,点击"存储",完成修改,返回到设备信息页面即可看到修 改后的设备信息。

注:为成功删除设备在服务器上的信息,删除设备时,请确保 设 备绑定的智能网关设备在线。

#### 注意事项:

- 1. 手机操作系统支持: Android 2.2以上、IOS 6.1以上;
- 2. 删除从设备时务必保证其绑定的智能网关设备通电且在线;
- 3. 智能网关设备距离无线路由器的直线距离最好不要超过10m;
- 4. 从设备离智能网关设备的直线距离最好不要超过10m。
- 5. 需配套智能网关设备使用